# Good Note5 の使い方

### ①アプリを開く

※Good Note5 をダウンロード 3冊までは無料で利用が可能です!!

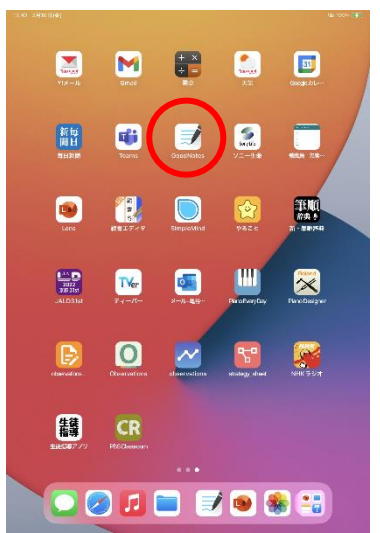

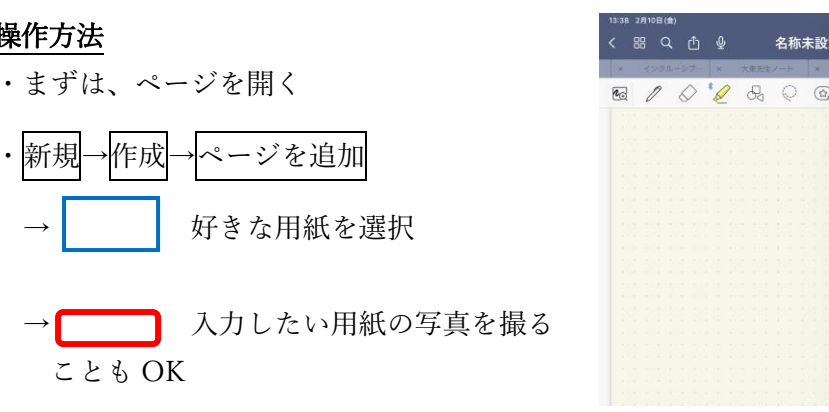

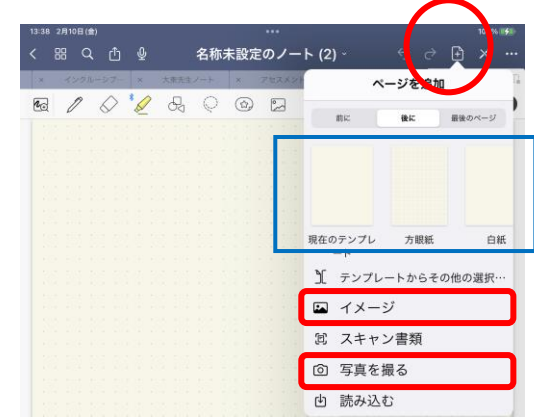

### ②操作方法

・新規

作成

ことも OK

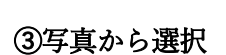

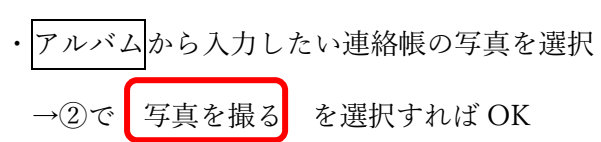

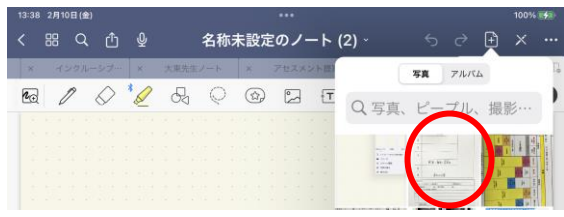

## ④文字を入れる方法

・T (テキスト)を選択し、文字入力したい場所に 持って行く。

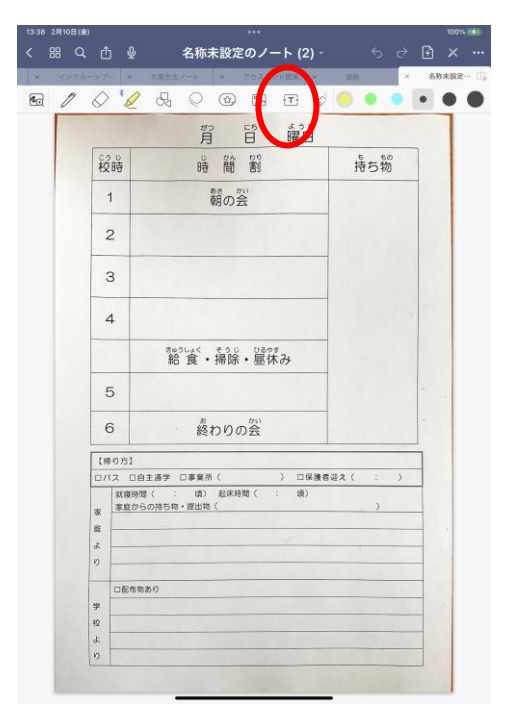

# Good Note5 の使い方

#### ⑤文字の入力

T (テキスト) で入力出来ます。

手書きでも出来ますし、入力の文字盤を携帯使用にも 変更が出来ます。

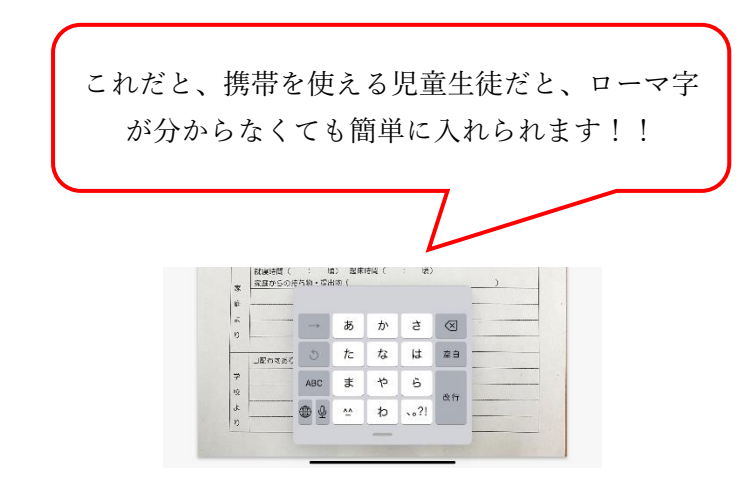

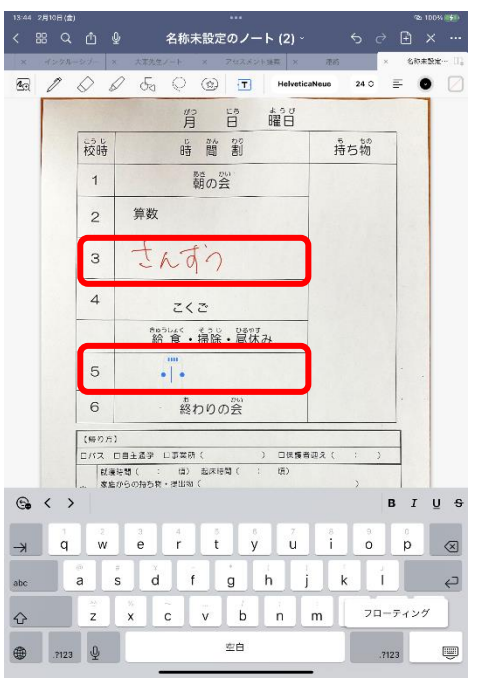

### ⑥保存方法

- ・入力できたら、共有と書き出しを選択
- ・このページを書き出すを選択
- ・イメージを選択すると、写真

に保存されます。

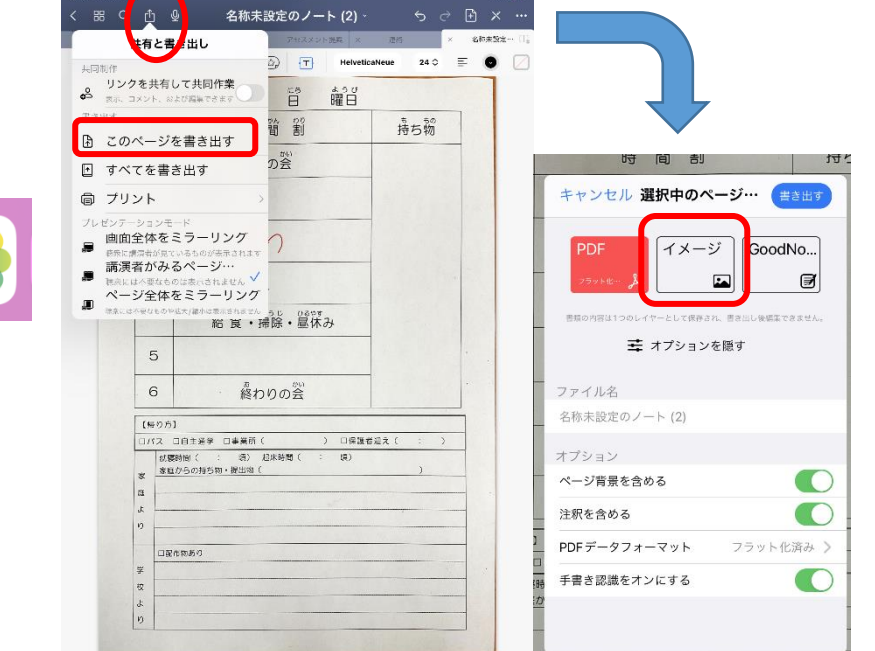

#### ⑦完成

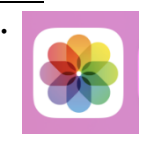

写真フォルダで確認も OK

・プリントアウトするのも OK